# Design og simulering av 32 bits carry-lookahead-adder med dataflyt-VHDL

En oppgave i å konstruere og analysere digitale kretser på lavnivå.

Av Yngve Hafting 2020, 2023

### CLA-adder

CLA er en forkortelse for carry-lookahead-adder. CLA addere vil ha lavere propagerinsforsinkelse enn ripple-carry-addere som er den enkleste formen for multi-bit-addere. I kurset vil dere lære mer om hvordan disse virker, når vi kommer til kapittel 5 i læreboka. Det er ikke nødvendig å forstå alt på forhånd.

# Dataflyt-, RTL-, og strukturell-kode

En dataflytbeskrivelse beskriver hvordan signaler bearbeides på port-nivå (med logiske porter som AND, OR, XOR, osv). Strukturell kode beskriver hvordan moduler settes sammen. RTL kode beskriver hva som skjer fra register til register, men spesifiserer gjerne ikke i detalj hvordan noe skal skje- det gjør man med dataflyt-kode. Dataflytkode kan inngå i RTL-kode, og strukturell kode kan danne dataflyt kode, men i praksis er det fornuftig å skille disse, og være bevisst hva man jobber med.

Når vi skriver dataflyt-kode (her med VHDL), har vi størst mulig kontroll på hvilke porter som brukes, og vi styrer i detalj hvor optimal løsningen blir - på godt og vondt. Skal man kunne ta stilling til når det er lurt å benytte dataflyt fremfor høynivåkode, må man ha mer inngående kjennskap til digital design enn målet for dette kurset. Kurset IN3160 - Digital systemkonstruksjon, tar dette videre.

I dette kurset fokuserer vi på grunnleggende dataflyt og struktur.

# Simulering og testbenk

Å få større digitale design til å virke er tilnærmet umulig uten testing, og i en designprosess tar testingen ofte større plass enn designet av kretsen man skal implementere. Testing kan gjøres på mange måter og nivåer, med varierende grad av automasjon. På det enkleste nivået så laster man en modul inn i en simulator og bruker det grafiske grensesnittet i simulatoren til å sette ett signal av gangen før man ber den kjøre en tidsperiode. Denne prosessen kan gjentas til det kjedsommelige for å teste en modul fullstendig, men det er svært tungvint og ta mye tid. For å kjøre en rekke tester automatisk, kan man lage en «testbenk» som genererer inputene for oss. For de fleste praktiske formål, vil det være mer effektivt å benytte en testbenk enn å manipulere signaler enkeltvis ved simulering. Testbenken kan gjenbrukes selv om innmaten i en modul endres på, så lenge portene definert i entiteten er de samme.

Testbenker i VHDL kan lages selvsjekkende, med rapportering til skjerm og fil, samt bruk av testvektorer man kan ha lagret på filer i varierende format. Man kan også lage tester med skriptspråk som TCL, eller ved bruk av andre programmeringsspråk som for eksempel Python, men det vil i stor grad være verktøyavhengig om slike løsninger kan benyttes.

I dette kurset er målet å kunne lage enkle testbenker for å teste moduler laget med dataflyt-VHDL. I denne obligen, skal du skrive testbenker som manipulerer input og sjekker om output er riktig. I tillegg skal du benytte det grafiske grensesnittet til simuleringsverktøyet til å sjekke resultatet.

# Målet med obligen

I denne obligen er målet å få øvelse i å lage egen dataflyt kode i VHDL, og koble den sammen strukturelt til en modul som testes med et simuleringsverktøy. Videre er det et mål å få erfaring med testbenk-kode som kan brukes til å manipulere innganger, og å lese og tolke resultatet av kjøringen fra waveform-vinduet til simuleringsverktøyet. Til sist er det et mål å øke forståelsen for oppbygningen av digital elektronikk, slik som addisjonskretser, slik at det blir lettere å analysere hvordan de virker.

# Oppgave 1, Fulladder og testbenk.

MERK: Det anbefales å ha gjort oblig 1 og innledende ukesoppgaver i kapittel 4 (4.1, 4.3, 4,5 og 4.6) før du går løs på denne oppgaven.

Skriv en VHDL modul for en fulladder som vist på Figur 1, nedenfor. Modulen skal hete fulladder.vhd, og entiteten skal hete også hete fulladder. Bruk navnene a, b og cin for inputene, og s og cout for outputene. Alle inputs og outputs skal være av typen **std\_logic**.

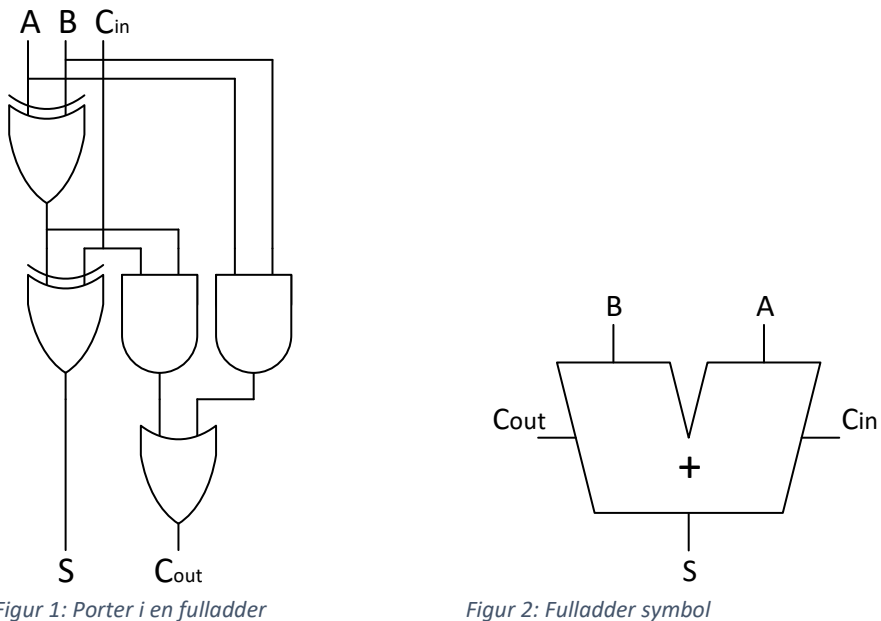

Figur 1: Porter i en fulladder

i)

Kompiler koden, rett eventuelle feil i kompileringen.

Sammenhengen mellom input og output for fulladderen skal være som angitt i Figur 3:

| а | b | cin | cout | s |
|---|---|-----|------|---|
| 0 | 0 | 0   | 0    | 0 |
| 1 | 0 | 0   | 0    | 1 |
| 0 | 1 | 0   | 0    | 1 |
| 1 | 1 | 0   | 1    | 0 |
| 0 | 0 | 1   | 0    | 1 |
| 1 | 0 | 1   | 1    | 0 |
| 0 | 1 | 1   | 1    | 0 |
| 1 | 1 | 1   | 1    | 1 |

Figur 3: Sannhetsverdi for fulladder

For at testingen av disse verdiene skal gå smidig har vi laget en testbenk for fulladderen som skal brukes for å teste at vi får riktig output i waveform vinduet.

```
library IEEE;
 use IEEE.STD LOGIC 1164.all;
entity tb fulladder is -- testbenkentiteter er normalt tomme.
end entity tb_fulladder;
architecture behavioral of tb_fulladder is
  -- en komponent er en entitet definert i en annen fil, og som vi vil bruke.
  -- komponentdeklarasjonen må matche entiteten.
 component fulladder is
   port(
     a, b : in std_logic;
     cin : in std_logic;
           : out std_logic;
     s
     cout : out std logic
   );
 end component;
  -- Tilordning av startverdi ved deklarasjon gjøres med :=
           tb_a, tb_b, tb_cin : std_logic := '0';
 signal
  -- outputs bør ikke få en startverdi i testbenken, da det kan maskere feil.
 signal tb_s, tb_cout : std_logic;
begin
 -- instansiering:
 DUT: fulladder
                   -- Merkelappen DUT betyr «device under test» som er en av mange
                  -- vanlige betegnelser på simuleringsobjektet.
  port map(
        => tb_a, -- Mappinger gjøres med =>, til forskjell fra tilordninger som
   а
        => tb_b,
                  -- bruker <= eller :=
   h
   cin => tb_cin, -- Mappinger kan ses på en ren sammenkobling av ledninger
        => tb_s, -- Vi mapper alltid testenhetens porter til testbenkens signaler
   S
   cout => tb cout -- Siste informasjon før parantes-slutt har ikke ',' eller ';'
 );
  -- I testbenker kan vi ha prosesser uten sensitivitetsliste..
  -- i slike prosesser kan vi angi tid med «wait» statements, og
  -- vi kan sette signaler flere ganger etter hverandre uten å gi konflikter.
  -- NB: Prosessen vil trigges om og om igjen om vi ikke hindrer det.
 process
 begin
   wait for 10 ns;
   tb a <= '1';
   tb b <= '0';
   tb cin <= '0';
   wait for 10 ns;
   report("Ferdig!") severity note;
   std.env.stop; -- stopper simuleringen
  end process;
end architecture behavioral;
```

Figur 4: Uferdig testbenk for fulladderen.

- ii) Lag en fil **tb\_fulladder.vhd**, der du skriver inn koden fra Figur 4.
- iii) Modifiser koden slik at du får testet alle mulighetene angitt i Figur 3, med 10 ns mellomrom.
- iv) Kompilér og rett opp eventuelle feil
- v) Simuler med testbenken.
  - a. For å simulere med en testbenk, så er det viktig at modulen du skal teste er kompilert før du starter simuleringen.
  - b. Start simularingen med testbenken Simulate->Start simulation->Work->tb\_fulladder<sup>1</sup>.
  - c. I sim-fanen, ekspander tb\_fulladder, og velg DUT
  - d. Legg til alle signalene til fulladderen til waveformen.
  - e. I transcript vinduet skriv: run -all

Når simuleringen stopper vil modelsim automatisk hoppe inn i koden der den stoppet. Vanligvis kommer dette vinduet foran wave-vinduet. For å få frem wave-vinduet, kan man enten lukke vinduet med koden, eller trykke på wave-tab'en som dukket opp i underkant av vinduet

- vi) Zoom ut fullt, og kontroller resultatet.
- vii) Eksporter waveformen til en png-fil med navn fulladdertest.png og en vcd-fil med navn fulladdertest.vcd. Alle signalene må være valgt ved eksport av vcd.

Innlevering i oppgave 1 skal bestå av filene: fulladder.vhd, tb\_fulladder.vhd, fulladertest.png og fulladdertest.vcd

<sup>&</sup>lt;sup>1</sup> En tidligere bug i Questa (2019.4 eller tidligere) gjorde at testbenkkode ble kuttet vekk dersom optimalisering stod på. Skulle det skje på ny, kan man forsøke å skru den av igjen, men det kan resultere i feilmeldinger ved nyere versjoner.

# Carry-lookahead adder (CLA)

I læreboka i kapittel 5.2 er prinsippet til CLA addere beskrevet (s241). I denne oppgaven skal vi lage en 32bits CLAadder og teste den med simulering. Det er ikke nødvendig å forstå hvorfor CLAadderen vil virke for å fullføre denne oppgaven, men vi håper oppgaven kan hjelpe til å avmystifisere hvordan den er bygget opp.

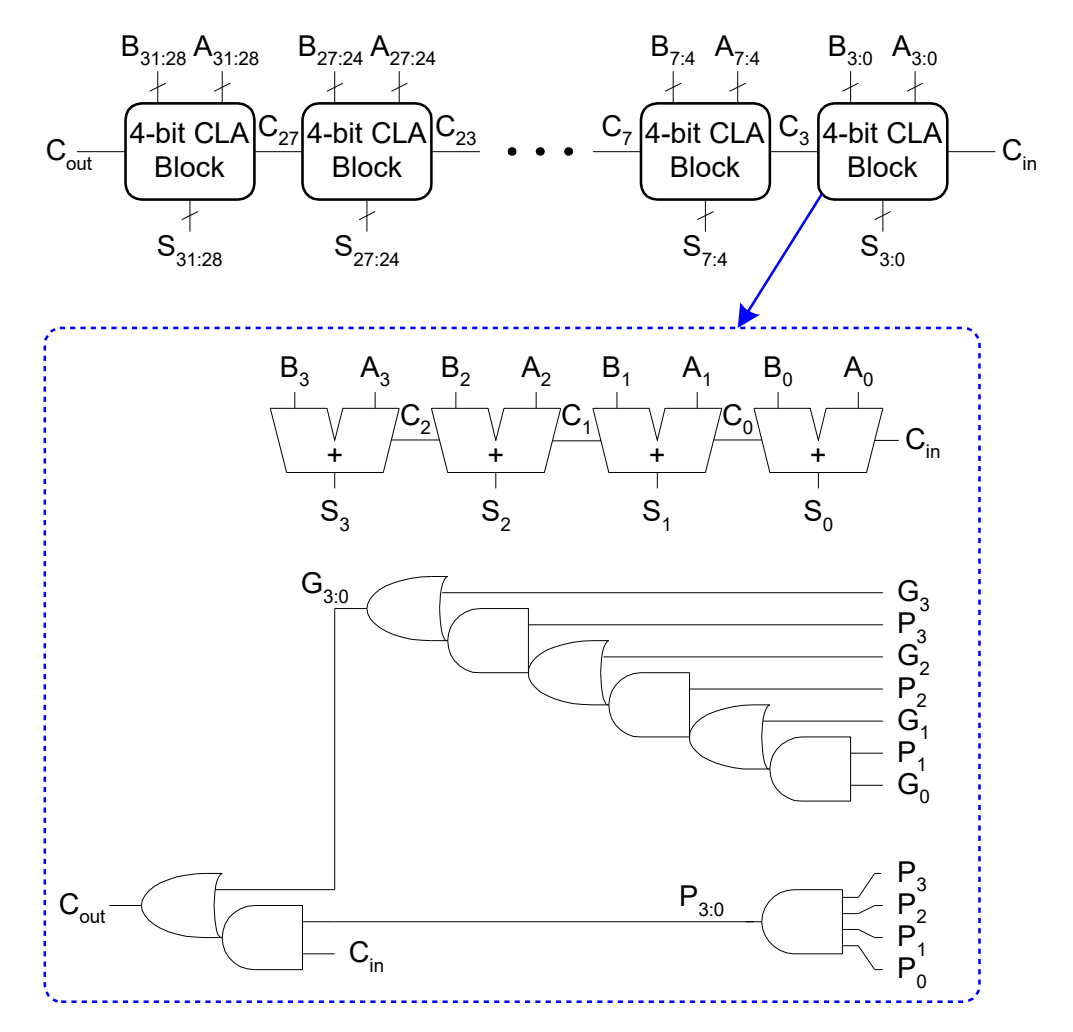

Figur 5: 32-bit CLA adder, (Figur 5.6 i læreboka "Digital design and computer architecture").

Innholdet i CLA blokken er detaljert i Figur 6.

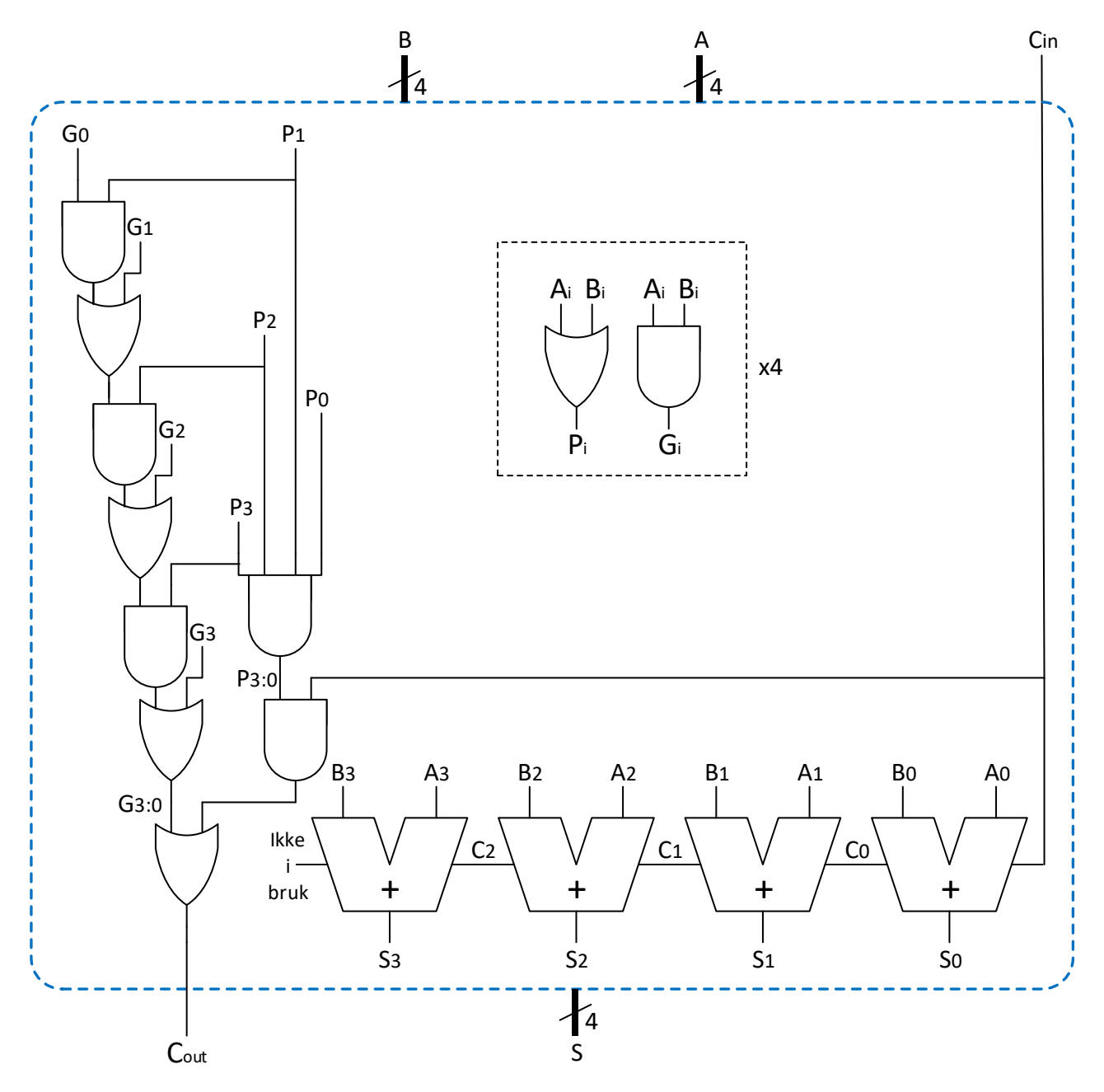

Figur 6: Innhold i CLA-blokken

Utgangspunktet for designet er figur 5.6 på side 242 i læreboka. For å løse oppgaven vil vi dele oppgaven i 3 forskjellige designmoduler. Den innerste modulen har du allerede laget, og er fulladderen fra oppgave 2). Videre har vi en modul for CLA-blokken. CLA blokken skal danne logikken beskrevet i den blå stiplede firkanten i Figur 6. CLA blokken vil benytte fulladderen, og vil derfor ha både strukturell- og dataflytkode. Etterpå setter vi sammen flere CLA blokker i en modul som skal hete CLA\_top. Hver designmodul skal ha sin egen testbenk.

```
entity CLA_block is
   port(
        a, b : in std_logic_vector(3 downto 0);
        cin : in std_logic;
        s : out std_logic_vector(3 downto 0);
        cout : out std_logic
        );
end entity CLA_block;
```

Figur 7: entiteten til CLA-blokk-modulen

### Oppgave 2, CLA-blokk med testbenk

MERK: Det anbefales å ha gjort ukesoppgaver 4.8, 4.9 og 4.10 før du går løs på denne oppgaven.

- a) Bruk entitetsbeskrivelsen i Figur 7, og lag og kompiler CLA-blokk-modulen
  - 1. Arkitekturen skal hete «mixed» siden du skal benytte en kombinasjon av strukturell- og dataflyt-kode.
  - 2. Inkluder fulladdermodulen som en komponent.
  - 3. Lag egne signaler for «propagate» (p) og «generate» (g). Disse signalene skal være av typen std\_logic\_vector, og skal ha samme antall bit som a og b.
  - 4. Tilordne verdier til «p» og «g» slik at vi får<sup>2</sup> p(i) = a(i) OR b(i), og g(i) = a(i) AND b(i).
  - 5. Lag et carry-signal «c» av typen std\_logic\_vector, la antall bit være 5 (fra 4 ned til 0).
  - 6. Lag et eget signal «p30» og «g30» for å beregne  $P_{3:0}$  og  $G_{3:0}$  i henhold til Figur 5.
  - 7. Bruk p30 og g30 til å beregne cout.
    - i. Hint: bruk en reduksjonsoperator for p30
    - ii. Hint: bruk paranteser for å holde orden på g30
  - 8. Sett c(0) til cin.
  - 9. Opprett (instansier) de fire fulladderne og koble dem med port maps til signalene a, b, c. Velg én av de to metodene å gjøre det på:

*Enten: Gi hver av de fire fulladderne en egen merkelapp og instansier dem, og koble til portene med port-mapping.* (Som instansieringen av fulladderen i tb\_fulladder).

Eller (vanskelig): I VHDL kan man bruke løkker med for + loop, eller for + generate. Bruk av løkker gir kompakte løsninger som skalerer bedre enn om man skriver ut løsningen manuelt. Når man oppretter komponenter brukes generate (ved bruk av eksisterende komponenter og signaler brukes loop.). Løs oppgaven ved å benytte for ...+ generate.

Eksempel:

```
min_løkke: for i in 1 to 5 generate ny_komponent: min_komponent
    port map(
        epler => eplesignal(i),
        pærer => pæresignal(i)
    );
    end generate;
```

Figur 8: for-generate-løkke

Ved behov, søk etter mer detaljert beskrivelser og flere eksempler på internett.

<sup>&</sup>lt;sup>2</sup> Dette tilsvarer det læreboka sier i kap 5.2.1, under «Carry-Lookahead Adder». Noen kilder (som <u>wikipedia</u> eller <u>geeksforgeeks</u>) vil fremheve at Propagate lages med XOR, og ikke OR slik læreboka gjør. Hvis man ønsker en streng tolkning av propagate, der man ikke propagerer når man genererer mente, så blir XOR eneste riktige løsning. I praksis kan begge metoder benyttes, siden det er likegyldig om vi propagerer carry når vi lager den. Spesielt interesserte vil også kunne merke seg at avhengig av teknologien som benyttes (typisk CMOS), vil noen port-typer kan lages med raskere, færre, eller mindre transistorer; men dette er utenfor pensum i IN2060.

b) Lag en testbenk for å teste CLA\_blokken. Testbenken skal hete **tb\_CLA\_block.vhd**. Benytt **assert** slik at testbenken stopper ved feil.

Eksempel på assert-statement: assert(i = j) report ("i er ulik j") severity failure;

**assert** rapporterer når det boolske uttrykket inni parantesen er usant. Alvorlighetsgraden, **severity**, har fire nivåer: *note, warning, error, failure*. Bare *failure* stopper simuleringen. Report kan også benyttes alene for å alltid gi beskjed.

Figur 9: assert-statement

Velg én av metodene under:

**Enten**: Lag den nye testbenken ved å kopiere og modifisere testbenken i 1b), slik at den passer for CLA blokken. Velg ut minst 6 tallpar som du legger sammen med CLA blokken. Sørg for at noen vil lage mente (carry)- og noen ikke gjør det. Bruk **assert** statement til å teste om resultatene fra CLA-blokken er riktig. Bruk **severity** failure» ved feil. Etter alle testene er gjennomført skal testbenken gi en tekstbeskjed om testen foregikk feilfritt.

**Eller** (Vanskelig): Test at CLA modulen oppfører seg slik den skal ved å lage en testbenk som går igjennom alle muligheter for a, b og cin.

- i. Bruk for ...+ loop for a lage alle verdiene for a, b og cin.
- ii. Bruk assert for a sjekke at verdiene stemmer, bruk «severity failure» ved feil.
- iii. Bruk **report** for å rapportere når testbenken er ferdig.

#### Hint (for begge alternativene):

- i. CLA blokken tar inn to fire bits signaler (a og b), samt carry (cin). Testbenken må sette disse signalene og sjekke verdiene på summen (s) og carry out (cout).
- For at simuleringen skal vise forskjellene, må du vente mellom hver gang du setter og tester noe. Du bør vente noenlunde like lenge hver gang, slik at du kan sjekke resultatet på waveformen.

*Innlevering i oppgave 2 skal bestå av* VHDL filen til CLA blokken fra a), testbenken fra b) *og* en tekstfil med kopi av outputen i konsollvinduet for siste kjøring.

Oppgave 3, CLA-toppmodul med strukturell kode og testbenk

```
entity CLA_top is
generic(
    width : positive := 32;
);
port(
    a, b : in std_logic_vector(width-1 downto 0);
    cin : in std_logic;
    sum : out std_logic_vector(width-1 downto 0);
    cout : out std_logic_vector(width-1 downto 0);
    cout : out std_logic
```

Figur 10: entiteten til top-modulen til CLA adderen.

- a) Bruk entitetsbeskrivelsen i Figur 10 og lag og kompiler toppmodulen slik at den kan utføre 32 bits addisjon. CLA\_top skal benytte åtte CLA-blokker til å utføre beregningen. Du velger selv hvordan du instansierer komponentene.
- b) Lag en testbenk som tester ut 10 forskjellige tallkombinasjoner etter tur og rapporterer eventuelle feil. Tallkombinasjonen bør inneholde noen tall som bruker, og noen som ikke bruker de mest signifikante bitene i a og b. Eksporter waveformen som en vcd fil CLA\_top.vcd som viser kjøringen med alle input og output.

Innleveringen i oppgave 3 skal bestå av toppmodulen CLA\_top.vhd, testbenken tb\_CLA\_top.vhd og en waveform CLA\_top.vcd som viser kjøringen med alle verdiene for input og output.

#### Hint (valgfritt å benytte):

I VHDL kan man ikke uten videre oversette mellom tall (integer) til andre typer, slik som std\_logic, men det finnes biblioteker som har funksjoner som kan gjøre det.

For tallkonverteringer benytter vi biblioteket IEEE.numeric std

Her er et eksempel på deklarering av biblioteket

```
library IEEE;
use IEEE.STD_LOGIC_1164.all;
use IEEE.numeric_std.all;
```

Hvis vi skal konvertere et heltall til en **std\_logic\_vector**, må vi først bestemme oss om vi vil ha med fortegnsbit eller ikke. For å benytte fortegn har biblioteket en type som heter **signed**, mens uten fortegn har vi **unsigned**. Disse typene består av std\_logic\_vectors, og man må angi bitbredden på samme vis. Når vi konverterer et tall til f.eks unsigned, så må funksjonen vi bruker ha beskjed om hvor mange bit vi skal ha. Her følger eksempel på konvertering fra **integer** til **std\_logic\_vector** og fra **std\_logic\_vector** til **integer** uten fortegn:

```
signal my_sig : std_logic_vector(31 downto 0);
signal my_int : integer;
...
my_sig <= std_logic_vector(to_unsigned(my_int,32));
my_int <= to_integer(unsigned(my_sig));</pre>
```

# Generelle minimumskrav (til orientering):

Minimumskrav for å bestå denne obligen er

- Kompilerbar kode (som angitt i oppgaven)
- Gjennomføre egne simuleringer
- Relevante tidsdiagram (waveform)
- Vurdere om simuleringsresultatet er rimelig (spesielt hvis det er noe uventet)
- Å kunne forstå noenlunde oppbygningen til en CLA adder

Besvarer du oppgavene som angitt i hver oppgave og resultatene er som forventet, så er det ikke nødvendig å skrive eller dokumentere noe ekstra i forhold til dette.